#### **BAB IV**

# **IMPLEMENTASI SISTEM**

#### 4.1 Implementasi Database

Implementasi *database* perlu dilakukan agar dapat memastikan fungsi utama dari sistem *website* yang dibangun berjalan dengan lancar. Berikut merupakan gambaran implementasi *database* pada sistem informasi yang dibangun:

#### 4.1.1 Tabel user\_groups

Tabel *user\_groups* memiliki 3 *field* yaitu id (*primary key*), *user\_id* dan *group\_id*, seperti yang terlihat pada gambar 4.1 berikut ini:

| # | Nama       | Jenis        | Penyortiran | Atribut  | Kosong | Bawaan    | Komentar | Ekstra         | Tindakan                                      |
|---|------------|--------------|-------------|----------|--------|-----------|----------|----------------|-----------------------------------------------|
| 1 | id 🔎       | int(11)      |             | UNSIGNED | Tidak  | Tidak ada |          | AUTO_INCREMENT | 🥜 Ubah 🤤 Hapus 🔌 Kunci Utama ᠾ Unik 🔻 Lainnya |
| 2 | user_id 🔎  | int(11)      |             | UNSIGNED | Tidak  | Tidak ada |          |                | 🔗 Ubah 🥥 Hapus 🔑 Kunci Utama ᠾ Unik 🗢 Lainnya |
| 3 | group_id 🔎 | mediumint(8) |             | UNSIGNED | Tidak  | Tidak ada |          |                | 🥜 Ubah 🤤 Hapus 🔑 Kunci Utama 頂 Unik 🔻 Lainnya |

Gambar 4.1 Tabel user\_groups

### 4.1.2 Tabel groups

Tabel *groups* memiliki 3 *field* yaitu id (*primary key*), name dan *description*, seperti yang terlihat pada gambar 4.2 berikut ini:

| # | Nama        | Jenis        | Penyortiran     | Atribut  | Kosong | Bawaan    | Komentar | Ekstra         | Tindakar | 1                                      |
|---|-------------|--------------|-----------------|----------|--------|-----------|----------|----------------|----------|----------------------------------------|
| 1 | id 🔑        | mediumint(8) |                 | UNSIGNED | Tidak  | Tidak ada |          | AUTO_INCREMENT | 🥜 Ubah   | 😂 Hapus 🔌 Kunci Utama 🔃 Unik 🗢 Lainnya |
| 2 | name        | varchar(20)  | utf8_general_ci |          | Tidak  | Tidak ada |          |                | 🥜 Ubah   | 😂 Hapus 🔑 Kunci Utama 🔃 Unik 🗢 Lainnya |
| 3 | description | varchar(100) | utf8_general_ci |          | Tidak  | Tidak ada |          |                | 🥜 Ubah   | 😑 Hapus 🔑 Kunci Utama 🔃 Unik 🔻 Lainnya |

Gambar 4.2 Tabel groups

#### 4.1.3 Tabel users

Tabel users memiliki 16 field yaitu id (primary key), nama lengkap, username, password, phone, email, foto, last\_login, ip\_address, salt, activation\_code, forgotten\_password\_code, forgotten\_password\_time, remember\_code, created\_on dan active, seperti yang terlihat pada

## gambar 4.3 berikut ini:

| #  | Nama                    | Jenis        | Penyortiran     | Atribut  | Kosong | Bawaan    | Komentar | Ekstra         | Tindakan                               |
|----|-------------------------|--------------|-----------------|----------|--------|-----------|----------|----------------|----------------------------------------|
| 1  | id 🚕 🔊                  | int(11)      |                 | UNSIGNED | Tidak  | Tidak ada |          | AUTO_INCREMENT | 🥜 Ubah 🤤 Hapus 🔊 Kunci Utama 🗢 Lainnya |
| 2  | nama_lengkap            | varchar(256) | utf8_general_ci |          | Ya     | NULL      |          |                | 🖉 Ubah 🤤 Hapus 🔑 Kunci Utama 🔻 Lainnya |
| 3  | username                | varchar(100) | utf8_general_ci |          | Ya     | NULL      |          |                | 🥔 Ubah 🤤 Hapus 🔑 Kunci Utama 🔻 Lainnya |
| 4  | password                | varchar(255) | utf8_general_ci |          | Tidak  | Tidak ada |          |                | 🖉 Ubah 🤤 Hapus 🔑 Kunci Utama 🔻 Lainnya |
| 5  | phone                   | varchar(20)  | utf8_general_ci |          | Ya     | NULL      |          |                | 🥜 Ubah 🤤 Hapus 🔑 Kunci Utama 🔻 Lainnya |
| 6  | email                   | varchar(100) | utf8_general_ci |          | Tidak  | Tidak ada |          |                | 🖉 Ubah 🤤 Hapus 🔑 Kunci Utama 🗢 Lainnya |
| 7  | foto                    | varchar(256) | utf8_general_ci |          | Tidak  | Tidak ada |          |                | 🥜 Ubah 🤤 Hapus 🔑 Kunci Utama 🗢 Lainnya |
| 8  | last_login              | int(11)      |                 | UNSIGNED | Ya     | NULL      |          |                | 🖉 Ubah 🤤 Hapus 🔑 Kunci Utama 🗢 Lainnya |
| 9  | ip_address              | varchar(45)  | utf8_general_ci |          | Tidak  | Tidak ada |          |                | 🖉 Ubah 🤤 Hapus 🔑 Kunci Utama 🔻 Lainnya |
| 10 | salt                    | varchar(255) | utf8_general_ci |          | Ya     | NULL      |          |                | 🖉 Ubah 🤤 Hapus 🔑 Kunci Utama 🔻 Lainnya |
| 11 | activation_code         | varchar(40)  | utf8_general_ci |          | Ya     | NULL      |          |                | 🖉 Ubah 🤤 Hapus 🔑 Kunci Utama 🔻 Lainnya |
| 12 | forgotten_password_code | varchar(40)  | utf8_general_ci |          | Ya     | NULL      |          |                | 🖉 Ubah 🤤 Hapus 🔑 Kunci Utama 🗢 Lainnya |
| 13 | forgotten_password_time | int(11)      |                 | UNSIGNED | Ya     | NULL      |          |                | 🖉 Ubah 🤤 Hapus 🔑 Kunci Utama 🗢 Lainnya |
| 14 | remember_code           | varchar(40)  | utf8_general_ci |          | Ya     | NULL      |          |                | 🥔 Ubah 🤤 Hapus 🔑 Kunci Utama 🗢 Lainnya |
| 15 | created_on              | int(11)      |                 | UNSIGNED | Tidak  | Tidak ada |          |                | 🥜 Ubah 🤤 Hapus 🔑 Kunci Utama 🔻 Lainnya |
| 16 | active                  | tinyint(1)   |                 | UNSIGNED | Ya     | NULL      |          |                | 🖉 Ubah 🤤 Hapus 🔑 Kunci Utama 🔻 Lainnya |
|    |                         |              |                 |          |        |           |          |                |                                        |

Gambar 4.3 Tabel users

## 4.1.4 Tabel login\_attempts

Tabel *login\_attempts* memiliki 4 *field* yaitu id (*primary key*), *ip\_address*, *login*, dan *time*, seperti yang terlihat pada gambar 4.4 berikut ini:

| # | Nama       | Jenis        | Penyortiran     | Atribut  | Kosong | Bawaan    | Komentar | Ekstra         | Tindakan                                      |
|---|------------|--------------|-----------------|----------|--------|-----------|----------|----------------|-----------------------------------------------|
| 1 | id 🔎       | int(11)      |                 | UNSIGNED | Tidak  | Tidak ada |          | AUTO_INCREMENT | 🥜 Ubah 🥥 Hapus 🔌 Kunci Utama 🔃 Unik 🗢 Lainnya |
| 2 | ip_address | varchar(15)  | utf8_general_ci |          | Tidak  | Tidak ada |          |                | 🥜 Ubah 🥥 Hapus 🔑 Kunci Utama 🔟 Unik 🗢 Lainnya |
| 3 | login      | varchar(100) | utf8_general_ci |          | Tidak  | Tidak ada |          |                | 🥜 Ubah 🤤 Hapus 춷 Kunci Utama 🔟 Unik 🔻 Lainnya |
| 4 | time       | int(11)      |                 | UNSIGNED | Ya     | NULL      |          |                | 🥜 Ubah 🥥 Hapus 🔑 Kunci Utama 頂 Unik 🗢 Lainnya |

Gambar 4.4 Tabel login\_attempts

# 4.1.5 Tabel data\_tanah

Tabel data\_tanah memiliki 10 *field* yaitu id\_tanah (*primary key*), id\_penduduk, id\_jenis\_bangunan, penginput, persil\_luas\_tanah\_lat, lng, gambar, dan tanggal, seperti yang terlihat pada gambar 4.5 berikut ini:

| #  | Nama                | Jenis        | Penyortiran       | Atribut | Kosong | Bawaan    | Komentar | Ekstra         | Tindakar | 1                                      |
|----|---------------------|--------------|-------------------|---------|--------|-----------|----------|----------------|----------|----------------------------------------|
| 1  | id_tanah <i> </i>   | int(11)      |                   |         | Tidak  | Tidak ada |          | AUTO_INCREMENT | 🥜 Ubah   | 🥥 Hapus 🔌 Kunci Utama 🗢 Lainnya        |
| 2  | id_penduduk         | int(11)      |                   |         | Tidak  | Tidak ada |          |                | 🥜 Ubah   | 🥥 Hapus 🔑 Kunci Utama 🗢 Lainnya        |
| 3  | id_jenis_bangunan 🔎 | int(11)      |                   |         | Tidak  | Tidak ada |          |                | 🥜 Ubah   | 🔤 Hapus 🔑 Kunci Utama 🔻 Lainnya        |
| 4  | penginput 🔎         | int(11)      |                   |         | Tidak  | Tidak ada |          |                | 🥜 Ubah   | 🥥 Hapus 🄑 Kunci Utama 🔻 Lainnya        |
| 5  | persil 🔎            | varchar(128) | latin1_swedish_ci |         | Tidak  | Tidak ada |          |                | 🥜 Ubah   | 🔤 Hapus 🔑 Kunci Utama 🔻 Lainnya        |
| 6  | luas_tanah 🔊        | varchar(128) | latin1_swedish_ci |         | Tidak  | Tidak ada |          |                | 🥜 Ubah   | 🥥 Hapus 🔑 Kunci Utama 🔻 Lainnya        |
| 7  | lat 🔊               | varchar(128) | latin1_swedish_ci |         | Tidak  | Tidak ada |          |                | 🥜 Ubah   | 😋 Hapus 🔑 Kunci Utama 👻 Lainnya        |
| 8  | Ing 🔊               | varchar(128) | latin1_swedish_ci |         | Tidak  | Tidak ada |          |                | 🥜 Ubah   | 🥥 Hapus 🄑 Kunci Utama 🗢 Lainnya        |
| 9  | gambar 🔎            | varchar(128) | latin1_swedish_ci |         | Tidak  | Tidak ada |          |                | 🥜 Ubah   | 🤤 Hapus 🄑 Kunci Utama 🔻 Lainnya        |
| 10 | tanggal 🔊           | timestamp    |                   |         | Ya     | NULL      |          |                | 🥜 Ubah   | 😂 Hapus <i> K</i> unci Utama 🗢 Lainnya |

Gambar 4.5 Tabel data\_tanah

### 4.1.6 Tabel jenis\_bangunan

Tabel jenis\_bangunan memiliki 3 *field* yaitu id\_jenis\_bangunan (*primary key*), nama\_bangunan, dan *icon\_marker*, seperti yang terlihat pada gambar 4.6 berikut ini:

| # | Nama                        | Jenis        | Penyortiran       | Atribut | Kosong | Bawaan    | Komentar | Ekstra         | Tindakan                               |
|---|-----------------------------|--------------|-------------------|---------|--------|-----------|----------|----------------|----------------------------------------|
| 1 | id_jenis_bangunan <i> 🔌</i> | int(11)      |                   |         | Tidak  | Tidak ada |          | AUTO_INCREMENT | 🥜 Ubah 🤤 Hapus 🔌 Kunci Utama 🔻 Lainnya |
| 2 | nama_bangunan 🔑             | varchar(128) | latin1_swedish_ci |         | Tidak  | Tidak ada |          |                | 🖉 Ubah 🥥 Hapus 🔑 Kunci Utama 🗢 Lainnya |
| 3 | icon_marker 🔎               | varchar(56)  | latin1_swedish_ci |         | Tidak  | Tidak ada |          |                | 🥜 Ubah 🥥 Hapus 🄑 Kunci Utama 🔻 Lainnya |

Gambar 4.6 Tabel jenis\_bangunan

## 4.1.7 Tabel berita

Tabel berita memiliki 5 *field* yaitu id\_berita (*primary key*), judul, isi, penulis dan tanggal, seperti yang terlihat pada gambar 4.7 berikut ini:

| # | Nama        | Jenis        | Penyortiran       | Atribut | Kosong | Bawaan    | Komentar | Ekstra         | Tindakar | 1       |               |          |         |
|---|-------------|--------------|-------------------|---------|--------|-----------|----------|----------------|----------|---------|---------------|----------|---------|
| 1 | id_berita 🔌 | int(11)      |                   |         | Tidak  | Tidak ada |          | AUTO_INCREMENT | 🥜 Ubah   | 😂 Hapus | 🔎 Kunci Utama | 😈 Unik 🗢 | Lainnya |
| 2 | judul       | varchar(128) | latin1_swedish_ci |         | Tidak  | Tidak ada |          |                | 🥜 Ubah   | 😂 Hapus | 🔑 Kunci Utama | Unik 🗢   | Lainnya |
| 3 | isi         | text         | latin1_swedish_ci |         | Tidak  | Tidak ada |          |                | 🥜 Ubah   | 😑 Hapus | 🖉 Kunci Utama | Unik 🔻   | Lainnya |
| 4 | penulis 🔎   | varchar(128) | latin1_swedish_ci |         | Tidak  | Tidak ada |          |                | 🥜 Ubah   | 😑 Hapus | 🔑 Kunci Utama | UUnik 🗢  | Lainnya |
| 5 | tanggal     | timestamp    |                   |         | Ya     | NULL      |          |                | 🥜 Ubah   | 😂 Hapus | 🔑 Kunci Utama | 😈 Unik 🔻 | Lainnya |
|   |             |              |                   | ~       |        |           |          |                |          |         |               |          |         |

Gambar 4.7 Tabel berita

## 4.1.8 Tabel slider

Tabel *slider* memiliki 4 *field* yaitu id (*primary key*), gambar, keterangan1 dan keterangan2, seperti yang terlihat pada gambar 4.8 berikut ini:

| # | Nama        | Jenis        | Penyortiran       | Atribut | Kosong | Bawaan    | Komentar | Ekstra         | Tindakan                                      |
|---|-------------|--------------|-------------------|---------|--------|-----------|----------|----------------|-----------------------------------------------|
| 1 | id 🔑        | int(11)      |                   |         | Tidak  | Tidak ada |          | AUTO_INCREMENT | 🖉 Ubah 🤤 Hapus 🔊 Kunci Utama ᠾ Unik 🔻 Lainnya |
| 2 | gambar      | varchar(128) | latin1_swedish_ci |         | Tidak  | Tidak ada |          |                | 🖉 Ubah 🥥 Hapus 🔑 Kunci Utama 頂 Unik 🗢 Lainnya |
| 3 | keterangan1 | varchar(128) | latin1_swedish_ci |         | Tidak  | Tidak ada |          |                | 🥜 Ubah 🤤 Hapus 🔑 Kunci Utama 🔃 Unik 🔻 Lainnya |
| 4 | keterangan2 | varchar(128) | latin1_swedish_ci |         | Tidak  | Tidak ada |          |                | 🖉 Ubah 🥥 Hapus 🔑 Kunci Utama 頂 Unik 🗢 Lainnya |

Gambar 4.8 Tabel slider

### 4.2. Implementasi Sistem

Implementasi sistem merupakan tahap akhir dalam pembangunan sistem, adapun hasil dari implementasi sistem pada sistem informasi geografis pemetaan wilayah desa paan waru berbasis *web* ini adalah sebagai berikut:

## 4.2.1 Halaman Home

Halaman ini adalah tampilan awal pada aplikasi SIG pemetaan wilayah desa paan waru. Terdapat menu *home*, berita, peta wilayah dan kontak untuk *user*, seperti yang terlihat pada gambar 4.9 berikut ini:

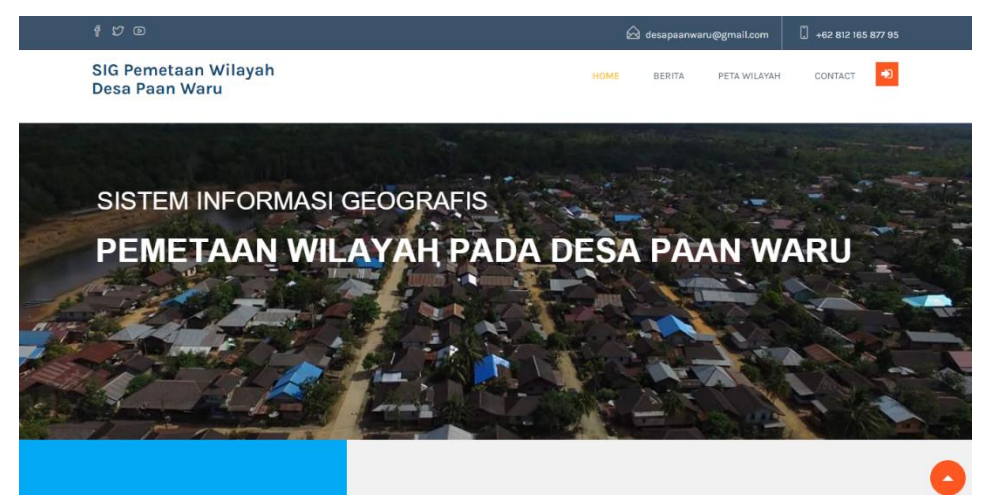

Gambar 4.9 Halaman home

Berikut ini merupakan tampilan *source code* dari halaman *home* pada gambar 4.9:

```
<div class="uv-rounds">
<header>
<div class="social">
<a href="https://facebook.com/"><i class="fa icon-
social-facebook fa-x3"></i></a>
<a href="https://twitter.com/"><i class="fa icon-
social-twitter fa-x3"></i></a>
<a href="https://www.youtube.com/"><i class="fa icon-
social-youtube fa-x3"></i></a>
<a href="<?php echo base url('home/contact') ?>"
class="email hidden-xs"><i class="fa icon-envelope-
open ph-size" aria-hidden="true"></i></i>
desapaanwaru@gmail.com</a>
<a href="#" class="number hidden-xs"><i class="fa
icon-screen-smartphone ph-size" aria-
hidden="true"></i> +62 812 165 877 95</a>
</div>
<h3 id="logotop">SIG Pemetaan Wilayah Desa Paan
Waru</h3>
<img src="<?php echo
base url()?>assets/images/logo.png" alt="logo"
```

```
id="logotop" />
<a href="<?php echo base url() ?>" class="hvr-
underline-from-center">Home</a>
<a href="<?php echo base_url('home/berita') ?>"
class="hvr-underline-from-center">Berita</a>
<a href="<?php echo base url('home/peta') ?>"
class="remove-border hvr-underline-from-center">Peta
Wilayah</a>
<a href="<?php echo base_url('home/contact') ?>"
class="remove-border hvr-underline-from-
center">Contact</a>
```

### 4.2.2 Halaman Berita

Halaman ini merupakan tampilan dari menu berita yang berada di halaman awal. Halaman ini akan menampilkan berita terkini dan t*erupdate* mengenai desa paan waru, seperti yang terlihat pada gambar 4.10 berikut ini:

|                                                                                                    | 🛆 desapaanwaru@gmail.com 🗍 +62 812 165 877 95                                                                                                    |  |
|----------------------------------------------------------------------------------------------------|----------------------------------------------------------------------------------------------------|--|
| SIG Pemetaan Wilayah<br>Desa Paan Waru                                                                                                    | HOME BERITA PETA WILAYAH CONTACT 🕈                                                                                                    |  |
| Berita                                                                                                    |                                                                                                    |  |
|                                                                                                    |                                                                                                    |  |
| Kasus PLTMH di Desa Paan Waru Elar Selatan, Kadis F                                                                                                    | PMD Manggarai Timur Panggil Pengelola Dana                                                                                                    |  |
| Kasus PLTMH di Desa Paan Waru Elar Selatan, Kadis F<br>By: admin 1 2023-11-25 17:39:59                                                                                                    | PMD Manggarai Timur Panggil Pengelola Dana                                                                                                    |  |
| Kasus PLTMH di Desa Paan Waru Elar Selatan, Kadis F<br>By: admin I 2023-11-25 17-39:59<br>"Kasus pengelolaan dana desa di Desa Paan Waru kita klarifikasi dulu semua pihak. Hasi                                                                                                    | PMD Manggarai Timur Panggil Pengelola Dana<br>ilnya akan kita sampaikan," kata Kadis Yos.                                                                   |  |
| Kasus PLTMH di Desa Paan Waru Elar Selatan, Kadis F<br>By: admin I 2023-11-25 17-39-59<br>"Kasus pengelolaan dana desa di Desa Paan Waru kita klarifikasi dulu semua pihak. Hasi<br>Untuk dikatahui, Katua Tim Pengelola Kegiatan Dana Desa Paan Waru, Frans J. Keros mer                                                                                       | PMD Manggarai Timur Panggil Pengelola Dana<br>ilnya akan kita sampaikan," kata Kadis Yos.<br>mpertanyakan proyek PLTMH senilal Rp 613 juta pada tahun 2016. |  |
| Kasus PLTMH di Desa Paan Waru Elar Selatan, Kadis F<br>By: admin I 2023-II-25 17-39-59<br>"Kasus pengelolaan dana desa di Desa Paan Waru kita klarifikasi dulu semua pihak. Hasi<br>Untuk diketahui, Katua Tim Pengelola Kegiatan Dana Desa Paan Waru, Frans J. Keros mer<br>Yang mana proyek tersebut dialokasi melalui dana desa tapi fisiknya tidak selesai. | PMD Manggarai Timur Panggil Pengelola Dana<br>ilnya akan kita sampaikan," kata Kadis Yos.<br>mpertanyakan proyek PLTMH senilal Rp 613 juta pada tahun 2016. |  |

Gambar 4.10 Halaman berita

Berikut ini merupakan tampilan *source code* dari halaman berita pada gambar 4.10:

```
<div class="container">
<div class="row">
<div class="col-xs-12 col-md-12 col-lg-12">
```

```
<div class="row">
<div class="col-md-12">
<h3 id="alert1" class="wow fadeInLeft" data-wow-
duration="1s" data-wow-delay="0.2s">Berita</h3>
<?php foreach ($berita as $bt): ?>
<h3 class="blog3 wow fadeInLeft" data-wow-
duration="1s" data-wow-delay="0.4s"><?php echo $bt-</pre>
>judul ?></h3>
wow-delay="0.4s">By:
<a ><?php echo $bt->username ?></a> I
<a ><?php echo $bt->tanggal ?></a>
<br/>
data-wow-delay="0.4s">
<?php $isi = word limiter($bt->isi, 60);
echo $isi ?>
<br>
<div class="row wow fadeInLeft" data-wow-duration="1s"</pre>
data-wow-delay="0.2s">
<h4 class="pull-right">
<a href="<?php echo
base url('home/berita detail/'.$bt->id berita) ?>"
class="btn btn-warning btn-xs"><i class="fa fa-</pre>
news"></i> Baca </a>
</h4>
</div>
<?php endforeach ?>
```

## 4.2.3 Halaman Peta Wilayah

Halaman ini merupakan tampilan dari menu peta wilayah yang berada di halaman awal. Pada halaman ini akan diperlihatkan peta wilayah sebaran desa paan waru, seperti yang terlihat pada gambar 4.11 berikut ini:

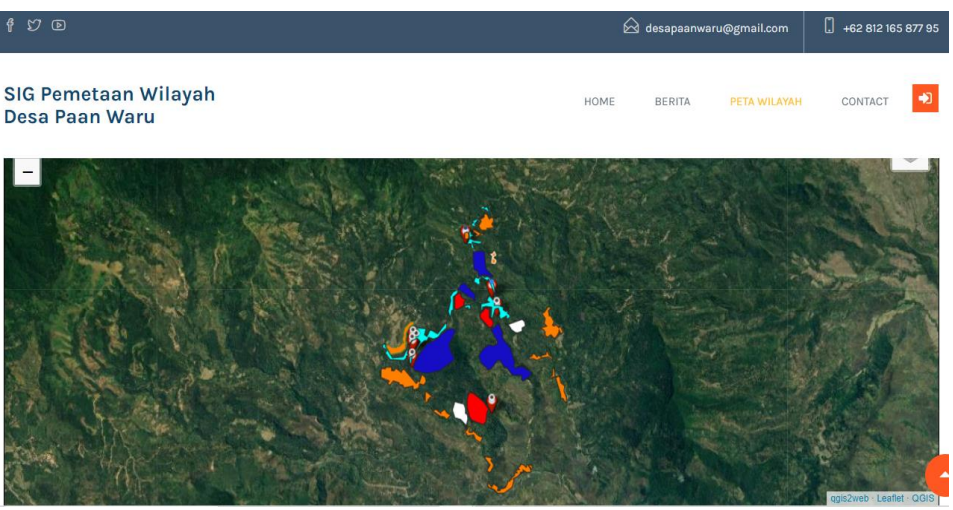

Gambar 4.11 Halaman peta wilayah

Berikut ini merupakan tampilan *source code* dari halaman peta wilayah pada gambar 4.11:

```
<?php echo $map['js']; ?>
<script>
function selectChange(val)
$('#pendudukForm').submit();
</script>
<div class="container">
<h2 class="demoHeaders">Cari Wilayah</h2>
<div class="col-md-5">
<form id="pendudukForm" class="form-horizontal form-
label-left" action="<?php echo base url('home/peta2')</pre>
?>" method="post">
<div class="input-group">
<select class="form-control" name="id"</pre>
onChange=selectChange(this.value)>
<?php foreach ($penduduk data as $p): ?>
<option value="<?php echo $p->id penduduk ?>"><?php</pre>
echo $p->nama ?> </option>
<?php endforeach ?>
<br><br>>
<?php echo $map['html']; ?>
```

## 4.2.4 Halaman Kontak

Halaman ini merupakan tampilan dari menu kontak yang berada di halaman awal. Halaman ini akan mempermudah *user* dalam menghubungi admin jika ada hal ingin ditanyakan, seperti yang terlihat pada gambar 4.12 berikut ini:

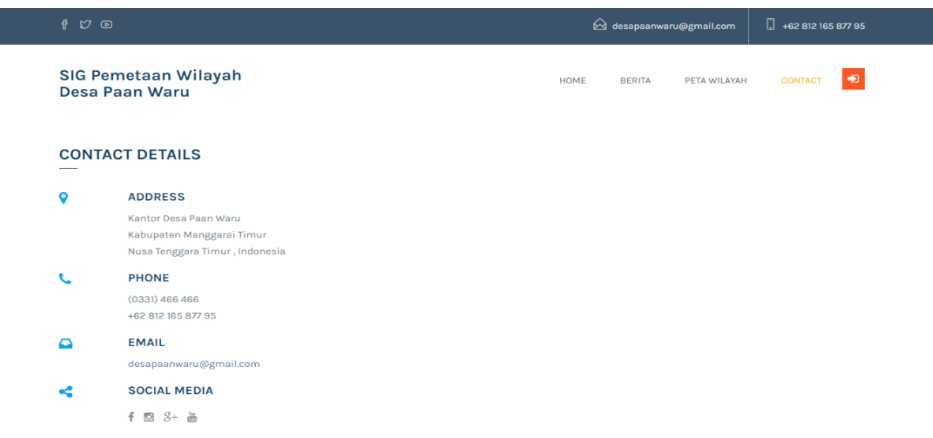

Gambar 4.12 Halaman kontak

Berikut ini merupakan tampilan *source code* dari halaman kontak pada gambar 4.12:

```
="contact"><strong>CONTACT DETAILS</strong></h3>
<div class="col-xs-1 col-md-1 col-lg-1">
<i class="fa fa-map-marker contact details"></i>
</div>
<div class="col-xs-10 col-md-10 col-lg-10">
<h4 class="par1"><strong>ADDRESS</strong></h4>
Kantor Desa Paan Waru
<br/> Kabupaten Manggarai Timur
<br/> Nusa Tenggara Timur , Indonesia
<div class="col-xs-1 col-md-1 col-lg-1">
<i class="fa fa-phone contact details"></i>
</div>
<div class="col-xs-10 col-md-10 col-lg-10">
<h4 class="par1"><strong>PHONE</strong></h4>
(0331) 466 466
<br/> +62 812 165 877 95
</div>
<div class="col-xs-10 col-md-10 col-lg-10">
<h4 class="par1"><strong>EMAIL</strong></h4>
<a href="#"> desapaanwaru@gmail.com</a>
<div class="col-xs-10 col-md-10 col-lg-10">
<h4 class="par1"><strong>SOCIAL MEDIA</strong></h4>
<div class="link-box2">
```

#### 4.2.5 Halaman Login Admin

Menu ini adalah tampilan halaman *login* yang dimana admin harus memasukan *username* dan *password* agar bisa masuk ke dalam sistem, seperti yang terlihat pada gambar 4.13 berikut ini:

| Login SIG-Desa Paan Waru |  |
|--------------------------|--|
| Username                 |  |
| Password                 |  |
| Login                    |  |
| SIG-PEMETAAN-WILAYAH     |  |

Gambar 4.13 Halaman login admin

Berikut ini merupakan tampilan *source code* dari halaman *login* admin pada gambar 4.13:

```
<?php echo form open("auth/login");?>
<img src="<?php echo base url('gambar/logo.PNG') ?>"
width="130px" height="130px">
<h1>Login SIG-Desa Paan Waru</h1>
<?php echo $message;?>
<div>
<?php echo form input($identity);?>
<?php echo form input($password);?>
<?php echo form submit('submit',
lang('login submit btn'), 'class="btn btn-default
submit"');?>
</div>
<div class="clearfix"></div></div>
<div class="separator">
<br />
<div>
<h1>SIG-PEMETAAN-WILAYAH</h1>
</div>
</div>
<?php echo form close();?>
```

## 4.2.6 Halaman Dashboard Admin

Menu ini adalah tampilan halaman *dashboard* admin dimana pada tampilan ini berisi menu *dashboard*, data wilayah, master data wilayah, berita, jenis bangunan, *user* dan *slider*, seperti yang terlihat pada gambar 4.14 berikut ini:

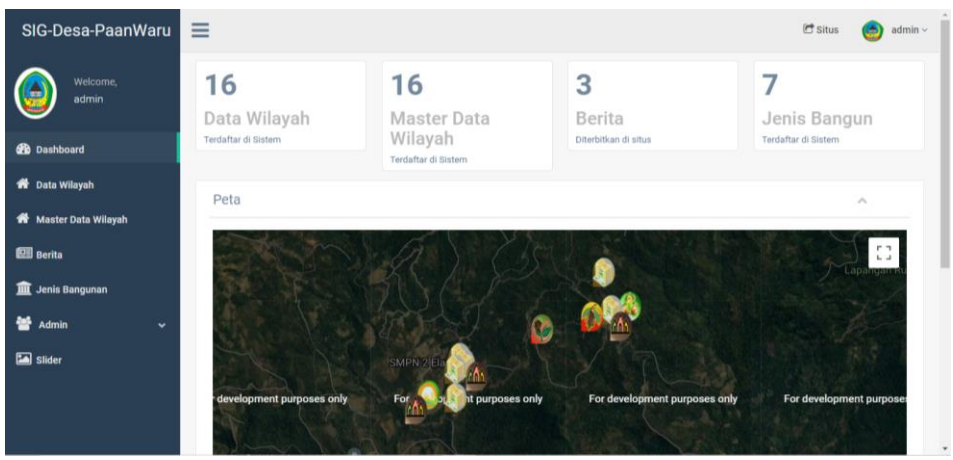

Gambar 4.14 Halaman dashboard admin

Berikut ini merupakan tampilan *source code* dari halaman *dashboard* admin pada gambar 4.14:

```
<div id="sidebar-menu" class="main menu side hidden-
print main menu">
<div class="menu section">
<?php \group = 3;
if ($this->ion auth->in group($group)): ?>
<a href="<?php echo base url('data tanah')</p>
                                           ?>"><i
class="fa fa-home"></i>Master Data Wilayah</a>
<?php else: ?>
<a href="<?php echo base url('dashboard')
                                          ?>"><i
class="fa fa-tachometer"></i>Dashboard</a>
                                         ?>"><i
<a href="<?php echo base url('penduduk')</p>
class="fa fa-home"></i>Data Wilayah</a>
<a href="<?php echo base url('data tanah') ?>"><i</a>
class="fa fa-home"></i>Master Data Wilayah</a>
<a href="<?php echo base url('berita') ?>"><i</p>
class="fa fa-newspaper-o"></i>Berita</a>
<a href="<?php echo base_url('jenis_bangunan')</pre>
?>"><i class="fa fa-university"></i>Jenis
Bangunan</a>
<a><i class="fa fa-users"></i> Users <span
class="fa fa-chevron-down"></span></a>
<a href="<?php echo base url('users')</p>
?>">User</a>
<a href="<?php echo base url('groups')</p>
?>">Group</a>
                                       ?>"><i
<a href="<?php echo base url('slider')</p>
class="fa fa-picture-o"></i>Slider</a>
<?php endif ?>
</div>
</div>
```

#### 4.2.7 Halaman Data Wilayah

Halaman ini merupakan tampilan dari menu *dashboard* admin, pada halaman ini terdapat gambaran peta wilayah desa paan waru dimana admin dapat menambah, meng-*edit* dan menghapusnya, seperti yang terlihat pada gambar 4.15 berikut ini:

| SIG-Desa-PaanWaru     | ≡               |               |                         |                |              | 🖻 Situs 🛛 💿 admin ~ |
|-----------------------|-----------------|---------------|-------------------------|----------------|--------------|---------------------|
| Welcome.              | List Data       |               |                         |                |              | <u>^</u>            |
|                       |                 |               |                         |                |              | Tambah Penduduk     |
| 2 Dashboard           | 10 🗸 rec        | ords per page |                         |                |              | Search:             |
| 🏶 Data Wilayah        | No              | No Induk 0    | Nama                    | Alamat 0       | No Telepon 0 | Action 0            |
| 🏟 Master Data Wilayah | 1               | 10            | Tempat Wisata Golo Kili | Dusun Mbong    | 085432338976 | 👁 Data Tanah 🚺 🛛    |
| 1223 Berita           | 2               | 17            | Perkebunan Kopi Dongang | Dusun Mbong    | 082334651220 | 👁 Data Tanah 🕜 🔒    |
| 🏦 Jenis Bangunan      | а               | 10            | Sawah Wasang            | Dusun Renden   | 082338346098 | 👁 Data Tanah 🚺 😫    |
| '營 Users ✓            | 4               | 18            | Sawah Lando             | Dusun Lando    | 087877564772 | 👁 Data Tanah 🚺 👔    |
| 🕍 Silder              | 6               | 13            | Perkebunan Kopi Pi      | Dusun Suit     | 087877345890 | 👁 Data Tanah 🕜 🛛    |
|                       | 0               | 12            | Perkebunan Kakao Nganus | Dusun Mamba    | 089676889009 | 👁 Data Tanah 🚺 🛛    |
|                       | 7               | 10            | Persawahan Neko         | Dusun Barubong | 082234556788 | 👁 Data Tanah 🕜 🔒    |
|                       |                 | 0             | Perkebunan Kopi Panag   | Dusun Mbong    | 081234507898 | 👁 Data Tanah 🚺 😫    |
|                       | 0               | 8             | SDN Leko Tong           | Munde          | 000000888    | 👁 Data Tanah 🕜 🛙    |
|                       | 10              | 0             | SDK Sulit               | Dusun          | 2312132      | 👁 Data Tanah 🕜 🔒    |
|                       | Showing 1 to 10 | of 15 entries |                         |                |              | Previous 2 Next     |

Gambar 4.15 Halaman data wilayah

Berikut ini merupakan tampilan *source code* dari halaman data wilayah pada gambar 4.15:

```
<?php echo $map['js']; ?>
<div class="right col" role="main">
<br />
<div class="">
<h2><?php echo $this->session->flashdata('message');
?></h2>
<h2>Data <small><?php echo $nama; ?></small></h2>
<a class="collapse-link"><i class="fa fa-chevron-
up"></i></a>
<div class="x content">
No Induk?php echo $no induk;
?>
Nama?php echo $nama; ?>
Alamat?php echo $alamat;
?>
No Telepon?php echo $no telepon;
?>
<a href="<?php echo base url('penduduk') ?>"
class="btn btn-primary btn-md">Back</a>
<a href="<?php echo
```

```
base url('data tanah/cetak per id/'.$id penduduk) ?>"
class="btn btn-success btn-md">Cetak</a>
<h2>Data Wilayah<small> <?php echo $nama;
?></small></h2>
<a class="collapse-link"><i class="fa fa-chevron-
up"></i></a>
<a href="<?php echo
base url('data tanah/create/'.$id penduduk) ?>"
class="btn btn-primary btn-sm"> <i class="fa fa-plus-
square"></i> Tambah Data Wilayah</a>
<?php if (!$data tanah data): ?>
<?php echo $nama." Belum Meliliki Tanah atau Tanah
Belum terdaftar" ?>
<?php endif ?>
<?php echo $map['html']; ?>
</div>
```

#### 4.2.8 Halaman Master Data Wilayah

Halaman ini menampilkan data-data wilayah secara keseluruhan yang ada pada SIG desa paan waru. Di dalam halaman ini juga admin dapat mencetak data tersebut, seperti yang terlihat pada gambar 4.16 berikut ini:

| SIG-Desa-PaanWaru | ≡              |                    |                                |                      |        |                 |                    |                    |                      |                        | 🔁 Situs      | 👩 admir |
|-------------------|----------------|--------------------|--------------------------------|----------------------|--------|-----------------|--------------------|--------------------|----------------------|------------------------|--------------|---------|
| Welcome.<br>admin | List Data Wile | yah                |                                |                      |        |                 |                    |                    |                      |                        |              | ^       |
| Dashboard         | 10 🗸 recc      | rds per page       |                                |                      |        |                 |                    |                    |                      |                        | Search       | Word    |
| # Data Wilayah    | No             | Admin<br>Penginput | Nama Penduduk                  | Jenis<br>Bangunan Ø  | Persil | Luas<br>Tanah 0 | Lat 0              | Lng 0              | Gambar <sup>()</sup> | Tanggal 0              | Action       | 0       |
| 🕮 Berita          | 1              | admin              | Perkebunan Kemiri<br>Leko Ka'a | Perkebunan<br>Kemiri |        | 2.30            | -8.629307621319914 | 120.78078016001895 |                      | 2023-11-25<br>19:32:31 | Update   De  | ete     |
| 🏦 Jenis Bangunan  | 2              | admin              | Tempat Wisata Golo Kili        | Pariwisata           |        | 0.43            | -8.645748706880700 | 120.78779681880191 | in the               | 2023-11-25<br>19:11:17 | Update   Del | ete     |
| Slider            | 3              | admin              | Perkebunan Kopi<br>Dongang     | Perkebunan<br>Kopi   |        | 42.36           | -8.029721309033545 | 120.77968581874087 |                      | 2023-11-25<br>18:47:57 | Update   Del | ete     |
|                   | 4              | admin              | Sawah Wasang                   | Sawah                |        | 0.15            | -8.613979841803248 | 120.78261479098514 |                      | 2023-11-28<br>18:45:16 | Update   Del | ete     |
|                   | 5              | admin              | Sawah Lando                    | Sawah                |        | 8.71            | -8.011359502830082 | 120.7859943743439  |                      | 2023-11-25<br>18:42:57 | Update   Del | ete     |
|                   | 6              | admin              | Perkebunan Kopi Pi             | Perkebunan<br>Kopi   |        | 67.91           | -8.624672166460613 | 120.794116103241   |                      | 2023-11-25<br>18:38:11 | Update   Del | ete     |
|                   | 7              | admin              | Perkebunan Kakao<br>Nganus     | Perkebunan<br>Kakao  |        | 17.03           | -8.040392173851454 | 120.77360012821063 |                      | 2023-11-25<br>18:29:56 | Update   Del | ete     |
|                   | 8              | admin              | Persawahan Neko                | Sawah                |        | 10.91           | -8.636594823150899 | 120.76813086230472 |                      | 2023-11-25             | Update I Del | ete     |

Gambar 4.16 Halaman master data wilayah

Berikut ini merupakan tampilan *source code* dari halaman master data wilayah pada gambar 4.16:

```
<h2>List <small>Data Wilayah</small></h2>
<div class="row" style="margin-bottom: 10px">
<div class="col-md-8 text-center">
```

```
<div style="margin-top: 4px" id="message">
<table class="table table-bordered table-striped"
id="mytable">
<thead>
No
Admin Penginput
Nama Penduduk
Jenis Bangunan
Persil
Luas Tanah
Gambar
Tanggal
</thead>
<?php
start = 0;
foreach ($data tanah data as $data tanah) {?>
<?php echo ++$start ?>
<?php echo $data tanah->username ?>
<?php echo $data_tanah->nama ?>
<?php echo $data_tanah->nama_bangunan ?>
<?php echo $data_tanah->persil ?>
<?php echo $data tanah->luas tanah.' m2' ?>
<img src="<?php echo
base url('gambar/tanah/'.$data tanah->gambar) ?>"
width="50px" height="50px">
<?php echo $data tanah->tanggal ?>
<?php echo $data_tanah->nama ?>
<?php echo $data_tanah->nama_bangunan ?>
<?php echo $data tanah->persil ?>
<?php echo $data tanah->luas tanah ?>
<?php echo $data tanah->lat ?>
<?php echo $data tanah->lng ?>
<img src="<?php echo
base url('gambar/tanah/'.$data tanah->gambar) ?>"
width="50px" height="50px">
<?php echo $data_tanah->tanggal ?>
<?php
echo anchor(site url('data tanah/update/'.$data tanah-
>id tanah), 'Update');
echo ' | ';
echo anchor(site url('data tanah/delete/'.$data tanah-
>id tanah.'/'.$data tanah-
>id penduduk),'Delete','onclick="javasciprt: return
confirm(\langle Are You Sure ? \langle ' \rangle)'');
?>
```

## 4.2.9 Halaman Data Berita

Halaman ini merupakan data halaman berita dimana admin dapat menambahkan, mengubah dan menghapus data berita seputaran wilayah di desa paan waru, seperti yang terlihat pada gambar 4.17 berikut ini:

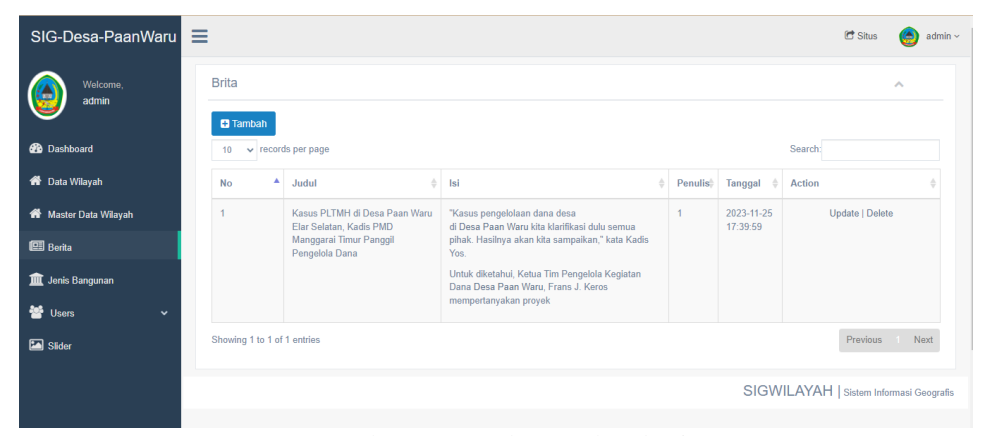

Gambar 4.17 Halaman data berita

Berikut ini merupakan tampilan *source code* dari halaman data berita pada gambar 4.17:

```
<div class="x panel">
<div class="x title">
<h2>Brita </h2>
<a class="collapse-link"><i class="fa fa-chevron-
up"></i></a>
<table class="table table-bordered table-striped"
id="mytable">
<thead>
No
Judul
Isi
Penulis
Tanggal
Action
</thead>
<?php
start = 0;
foreach ($berita_data as $berita) {?>
<?php echo ++$start ?>
<?php echo $berita->judul ?>
<?php $isi = word limiter($berita->isi, 30);
echo $isi ?>
```

#### 4.2.10 Halaman Data Jenis Bangunan

Halaman ini menampilkan *icon/marker* untuk menunjukan suatu wilayah dengan menggunakan sebuah ikon agar mudah dipahami oleh *user* dimana admin juga dapat menambahkan, mengubah dan menghapusnya, seperti yang terlihat pada gambar 4.18 berikut ini:

| SIG-Desa-PaanWaru     | =          |                    |             | 🖻 Situs 🛛 🙆 admin 🗸               |
|-----------------------|------------|--------------------|-------------|-----------------------------------|
| Welcome.              | Data Jenis | ^                  |             |                                   |
|                       | 🖶 Tambah   | Search             |             |                                   |
| Dashboard             |            |                    |             |                                   |
| 🎁 Data Wilayah        | No         | Nama Bangunan      | Icon Marker | Action                            |
| 🏶 Master Data Wilayah | 1          | Perkebunan Kemiri  |             | 77 update 18 delete               |
| 🖽 Berita              | 2          | Periwisata         |             | 🕼 update                          |
| 🏛 Jenis Bangunan      | 3          | Sawah              |             | 🕼 update 🛛 delete                 |
| 🖆 Users 🗸 🗸           | 4          | Perkebunan Kopi    | 26-         | 🕼 update 📋 delete                 |
| 🖾 Sider               |            |                    | 7           |                                   |
|                       | 5          | Perkebunan Kakao   | R           | 27 update 🔒 delete                |
|                       | 0          | Bangunan Umum      | <b>(</b>    | 🕼 update                          |
|                       | 7          | Pemukiman Penduduk | <b>Ø</b>    | 🕼 update 🛛 🛙 delete               |
|                       | Total Reco | vd : 7             |             |                                   |
|                       |            |                    | SIGWIL      | AYAH   Sistem Informasi Geografis |
|                       |            |                    |             |                                   |

Gambar 4.18 Halaman data jenis bangunan

Berikut ini merupakan tampilan *source code* dari halaman data jenis bangunan pada gambar 4.18:

```
<div class="x_panel">
<div class="x_title">
<h2>Data <small>Jenis Bangunan</small></h2>
<div class="clearfix"></div>
</div>
<a href="<?php echo site_url('jenis_bangunan'); ?>"
class="btn btn-default">Reset</a>
<button class="btn btn-primary"
type="submit">Search</button>
bottom: 10px">
```

```
No
Nama Bangunan
Icon Marker
Action
<?php
foreach ($jenis bangunan data as $jenis bangunan){?>
 <img src="<?php echo
base url('gambar/marker/'.$jenis bangunan->icon marker)
?>">
anchor(site url('jenis bangunan/update/'.$jenis banguna
n->id jenis bangunan), '<i class="fa fa-edit"></i>
update', 'class="btn btn-warning btn-xs"');
onclick="javasciprt: return confirm(\'Are You Sure
?\')"');
<a href="#" class="btn btn-primary">Total Record :
<?php echo $total rows ?></a>
</div>
```

## 4.2.11 Halaman Data Users

Halaman ini merupakan tampilan dari *login* untuk admin. Dimana admin dapat menambah, mengubah dan menghapus *user* atau *group* dengan data diri yang sudah ada dalam sistem, seperti yang terlihat pada gambar 4.19 berikut ini:

| SIG-Desa-PaanWaru     | ≡                                       |               |          |               |                 |      | 🖻 Situs 🛛 💩 admin ~    |
|-----------------------|-----------------------------------------|---------------|----------|---------------|-----------------|------|------------------------|
| Welcome,<br>admin     | Users List                              |               |          |               |                 | ^    |                        |
| Dashboard             | Tambah                                  |               |          |               |                 |      | Search                 |
| 💣 Data Wilavah        | No                                      | Nama Lengkap  | Username | Nomor Telepon | Email           | Foto | Action                 |
| 🍘 Master Data Wilayah | 1                                       | Administrator | admin    | 081337508770  | admin@admin.com |      | Read   Update   Delete |
| 🕮 Berita              | Total Record : 1                        |               |          |               |                 |      |                        |
| 🏛 Jenis Bangunan      |                                         | _             |          |               |                 |      |                        |
| 🐸 Users 🗸 🗸           | SIGWILAYAH   Sistem Informasi Geografis |               |          |               |                 |      |                        |
| User                  |                                         |               |          |               |                 |      |                        |
| Group                 |                                         |               |          |               |                 |      |                        |
| Slider                |                                         |               |          |               |                 |      |                        |

Gambar 4.19 Halaman data users

Berikut ini merupakan tampilan *source code* dari halaman data *users* pada gambar 4.19:

```
<div class="x_panel">
<div class="x_title">
```

```
<h2>Users <small>List</small></h2>
<a class="collapse-link"><i class="fa fa-chevron-
up"></i></a>
class="col-md-3 text-right">
<form action="<?php echo site_url('users/index'); ?>"
class="form-inline" method="get">
<div class="input-group">
<a href="<?php echo site url('users'); ?>" class="btn
btn-default">Reset</a>
<button class="btn btn-primary"
type="submit">Search</button>
No
Nama Lengkap
Username
Nomor Telepon
Email
Foto
Action
<?php
foreach ($users data as $users) {?>
<?php echo ++$start ?>
<?php echo $users->nama lengkap ?>
<?php echo $users->username ?>
<?php echo $users->phone ?>
<?php echo $users->email ?>
 <img width="50px" height="50px" src="<?php echo
base url('gambar/user/'.$users->foto) ?>">
<?php
echo anchor(site url('users/read/'.$users-
>id),'Read');
echo ' | ';
echo anchor(site url('users/update/'.$users-
>id),'Update');
echo ' | ';
echo anchor(site url('users/delete/'.$users-
>id),'Delete','onclick="javasciprt: return
confirm(\'Are You Sure ?\')"');
```

4.2.12 Halaman Data Slider

Halaman ini merupakan tampilan dari *dashboard* admin. Pada halaman ini, admin juga dapat menambah, mengubah dan menghapus data s*lide* yang tampil di halaman *home* yang dilihat oleh *user*, seperti yang terlihat pada gambar 4.20 berikut ini:

| SIG-Desa-PaanWaru     | ≡                                                                                                 | 🖻 Situs 🏾 🌀 admin 🗸                |
|-----------------------|---------------------------------------------------------------------------------------------------|------------------------------------|
| Welcome,<br>admin     | Silder seeings                                                                                    | ^                                  |
| 🙆 Dashboard           | Tambah                                                                                            | Search                             |
| 希 Data Wilayah        | No         A         Gambar         Ø         Keterangan1         Ø         Keterangan2         Ø | Action \$                          |
| 希 Master Data Wilayah | 1 SISTEM INFORMASI GEOGRAFIS PEMETAAN WILAYAH PADA DESA PAAN WARU                                 | Update   Delete                    |
| 🕮 Berita              |                                                                                                   |                                    |
| 🏛 Jenis Bangunan      | Showing 1 to 1 of 1 entries                                                                       | Previous 1 Next                    |
| 🐮 Users 🗸 🗸           |                                                                                                   |                                    |
| M Slider              | SIGWI                                                                                             | LAYAH   Sistem Informasi Geografis |
|                       |                                                                                                   |                                    |
|                       |                                                                                                   |                                    |

Gambar 4.20 Halaman data slider

Berikut ini merupakan tampilan *source code* dari halaman data *slider* pada gambar 4.20:

```
<div class="x panel">
<div class="x title">
<h2>Slider <small>Setings</small></h2>
<a class="collapse-link"><i class="fa fa-chevron-
up"></i></a>
<div
class="table table-bordered table-striped"
id="mytable">
No
Gambar
Keterangan1
Keterangan2
Action
</thead>
 <img width="100px" heigt="40px" src="<?php echo
base_url('assets/images/slider/'.$slider->gambar) ?>">
<?php echo $slider->keterangan1 ?>
<?php echo $slider->keterangan2 ?>
<?php
echo anchor(site url('slider/update/'.$slider-
>id),'Update');
echo ' | ';
echo anchor(site url('slider/delete/'.$slider-
>id),'Delete','onclick="javasciprt: return
confirm(\backslash'Are You Sure ?\backslash')"');
?>
```

## 4.2.13 Halaman Profil Admin

Berikut ini merupakan tampilan halaman profil admin dimana tampilan ini berisikan data diri admin saat login ke dalam sistem, seperti yang terlihat pada gambar 4.21 berikut ini:

| SIG-Desa-PaanWaru                                                                                                    | ≡                    |                 | 🖻 Situs 🛛 🍥 admin 🗸               |
|----------------------------------------------------------------------------------------------------|----------------------|-----------------|-----------------------------------|
| Welcome,<br>admin                                                                                                    | Profil Administrator |                 | ^                                 |
|                                                                                                    | Nama Lengkap         | Administrator   |                                   |
| Dashboard     Dashboard     Dashboar | Username             | admin           |                                   |
| 💣 Data Wilayah                                                                                                    | Phone                | 081337508770    |                                   |
| 希 Master Data Wilayah                                                                                                    | Email                | admin@admin.com |                                   |
| 🖾 Berita                                                                                                    | Foto                 |                 |                                   |
| 🏛 Jenis Bangunan                                                                                                    |                      | 47000.425.44    |                                   |
| 🐸 Users 🗸 🗸                                                                                                    | Last Login           | 1700342544      |                                   |
| M Slider                                                                                                    |                      | Cancel          |                                   |
|                                                                                                    |                      |                 |                                   |
|                                                                                                    |                      | SIGWI           | AYAH   Sistem Informasi Geografis |
|                                                                                                    |                      |                 |                                   |
|                                                                                                    |                      |                 |                                   |

Gambar 4.21 Halaman profil admin

Berikut ini merupakan tampilan *source code* dari halaman profil admin pada gambar 4.21:

```
<div class="x panel">
<div class="x title">
<h2>Profil <small><?php echo $nama lengkap;
?></small></h2>
Nama Lengkap?php echo $nama lengkap;
?>
Username?php echo $username;
?>
Phone?php echo $phone; ?>
Email?php echo $email; ?>
Foto<img width="50" height="50"
src="<?php echo base url('gambar/user/'.$foto)</pre>
?>">
Last Login?php echo $last_login;
?>
?>" class="btn btn-default">Cancel</a>
</div>
</div>
```